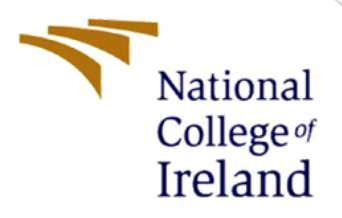

# **Configuration Manual**

Implementing Cryptojacking as a Web Monetization Model for Increased Privacy MSc Cybersecurity

> Harshit Sharma Student ID: x21157081

School of Computing National College of Ireland

Supervisor: Mr. Imran Khan

### National College of Ireland

### **MSc Project Submission Sheet**

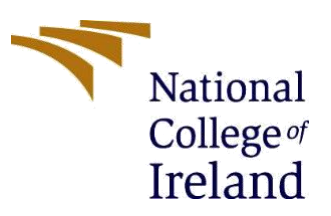

#### **School of Computing**

| Student Name:  | Harshit Sharma                                                |           |           |
|----------------|---------------------------------------------------------------|-----------|-----------|
| Student ID:    | x21157081@student.ncirl.ie                                    |           |           |
| Programme:     | MSc Cybersecurity                                             | Year:     | 2022-2023 |
| Module:        | MSc Research Project                                          |           |           |
| Lecturer:      | Mr. Imran Khan                                                |           |           |
| Date:          | 1 <sup>st</sup> February 2023                                 |           |           |
| Project Title: | Implementing Cryptojacking as a Web Mone<br>Increased Privacy | etizatior | Model for |

Word Count: 963 words

Page Count: 10 pages

I hereby certify that the information contained in this (my submission) is information pertaining to research I conducted for this project. All information other than my own contribution will be fully referenced and listed in the relevant bibliography section at the rear of the project.

<u>ALL</u> internet material must be referenced in the bibliography section. Students are required to use the Referencing Standard specified in the report template. To use other author's written or electronic work is illegal (plagiarism) and may result in disciplinary action.

Signature: Harshit Sharma

**Date:** 1<sup>st</sup> February 2023

### PLEASE READ THE FOLLOWING INSTRUCTIONS AND CHECKLIST

| Attach a completed copy of this sheet to each project (including multiple   |  |
|-----------------------------------------------------------------------------|--|
| copies)                                                                     |  |
| Attach a Moodle submission receipt of the online project                    |  |
| submission, to each project (including multiple copies).                    |  |
| You must ensure that you retain a HARD COPY of the project,                 |  |
| both for your own reference and in case a project is lost or mislaid. It is |  |
| not sufficient to keep a copy on computer.                                  |  |

Assignments that are submitted to the Programme Coordinator Office must be placed into the assignment box located outside the office.

| -                                |  |
|----------------------------------|--|
| Office Use Only                  |  |
| Signature:                       |  |
| Date:                            |  |
| Penalty Applied (if applicable): |  |

# **Configuration Manual**

Harshit Sharma Student ID: x21157081@student.ncirl.ie

# 1 Setting-up the cryptojacking/in-browser cryptocurrency mining script

Step 1: Signup on "Coinimp.com"

| G+ sign up with Google           |   |
|----------------------------------|---|
| OR                               |   |
| mail                             |   |
|                                  |   |
| Password                         |   |
|                                  | ۲ |
| I'm not a robot                  |   |
| Register or Log In               |   |
| By clicking Register, you accept |   |

Figure 1: Coinimp Signup.

**Step 2:** Locate and Copy the java script code along with the site key. Click on Dashboard and then get the code. Given below is a screenshot for reference.

| About Us E                                                     | Documentation                                               | FAQ Re                                   | ferral                   | Program   | News          | Dashboa | ard Wa  | allet  |  |
|----------------------------------------------------------------|-------------------------------------------------------------|------------------------------------------|--------------------------|-----------|---------------|---------|---------|--------|--|
| dding code to your v                                           | websites.                                                   |                                          |                          |           |               |         |         |        |  |
| ASHES                                                          |                                                             |                                          | PEN                      | DING B    | ALANCI        | E       |         |        |  |
| 545                                                            |                                                             |                                          | 0.0                      | 90974     | <b>167</b> MI | NTME    |         |        |  |
| Difficulty: 0.0420<br>nent is enabled ,<br>e only one ad month | G   Orphan blo<br>50% if advertise<br>ly. Ad will help MINT | cks: 1%  <br>ment is di<br>ME gain in va | Block<br>sabled<br>alue. | reward: 1 | 1.012 MII     | NTME    |         |        |  |
|                                                                | Calculate y                                                 | our rever                                | iue                      | Wordp     | oress Plu     | igin    | Get the | e code |  |
| one).                                                          |                                                             |                                          |                          |           |               |         |         |        |  |

Figure 2: Dashboard and code for Cryptojacking along with site-key.

Untick "Show our advertisement on your site", As done in the below given screenshot.

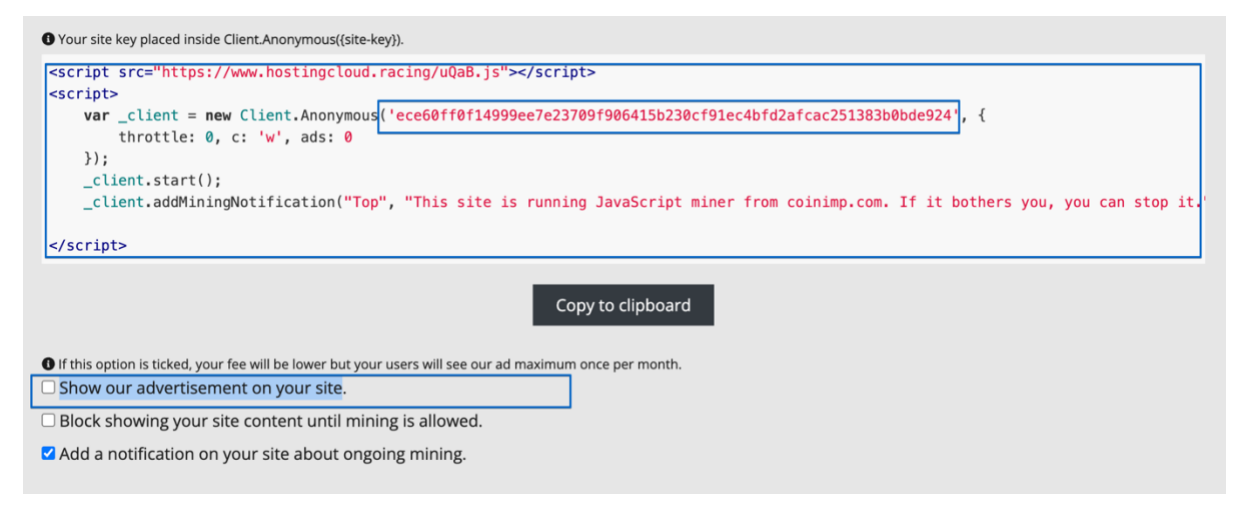

Figure 3: Code along with options.

**Step 3:** Create an html file and paste the JavaScript code in the body section and name the file as "index.html"

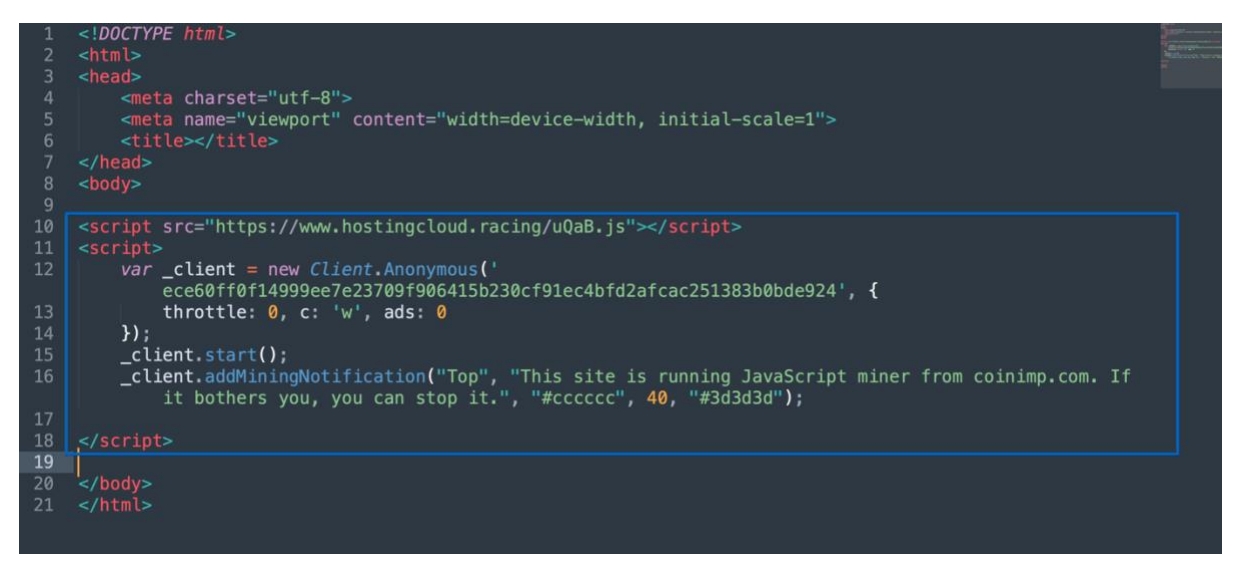

Figure 4: Sample html page with code snippet.

**Step 4:** Any kind of application server could be used, for this implementation NodeJs was used to create an application server. To download click <u>here</u>.

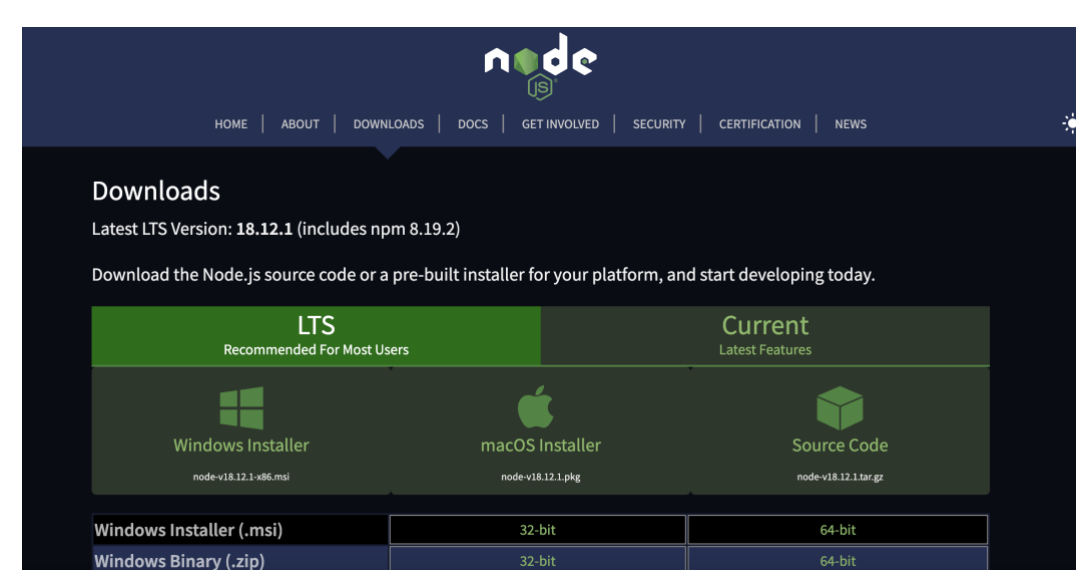

Figure 5: NodeJS download page.

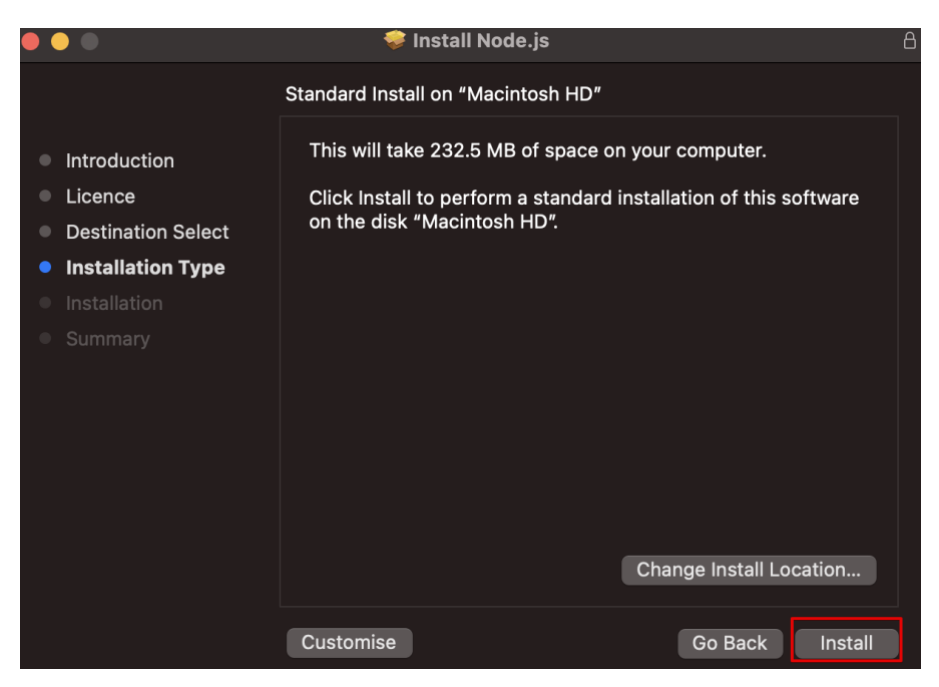

Figure 6: Installing the nodeJs package.

**Step 5:** Install NodeJS and open terminal/command prompt and change directory to the directory of your index.html or html file.

Use the Command "*cd/Directory\_of\_your\_file*" and Run the command "*sudo npm i http-server* -*g* " to initialise NodeJs.

Run the command to start the server "http-server"

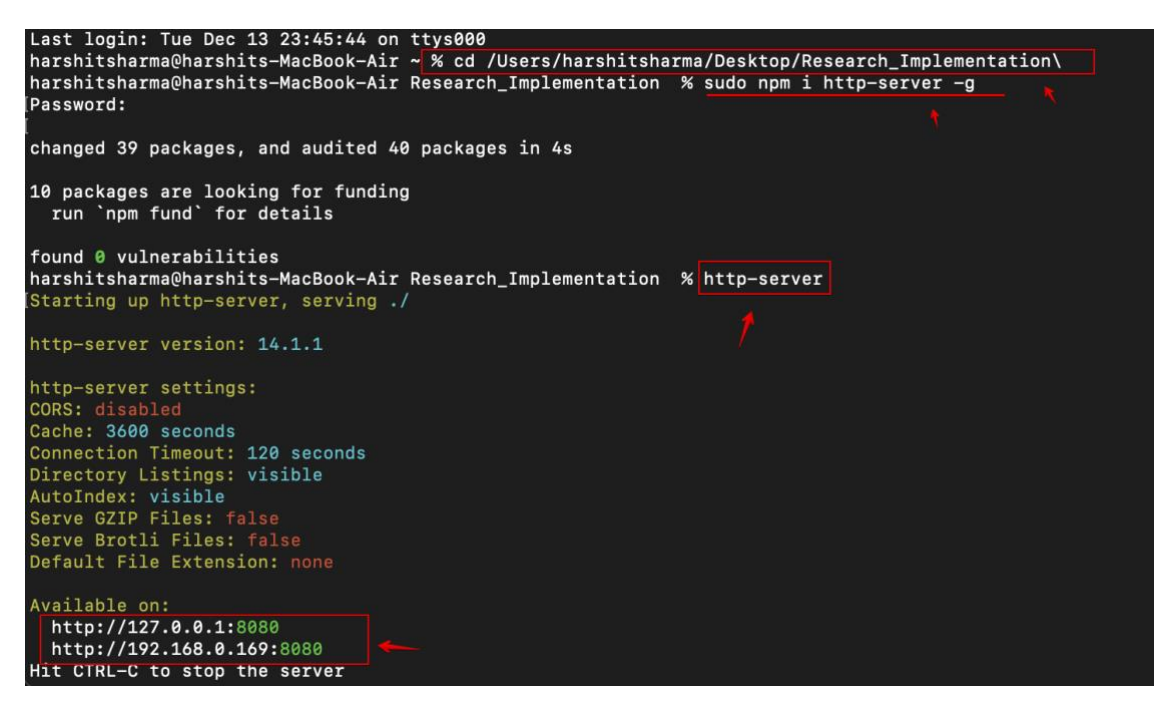

Figure 7: Terminal snippet along with commands.

Step 6: Copy the local ip address in order to run the web site.

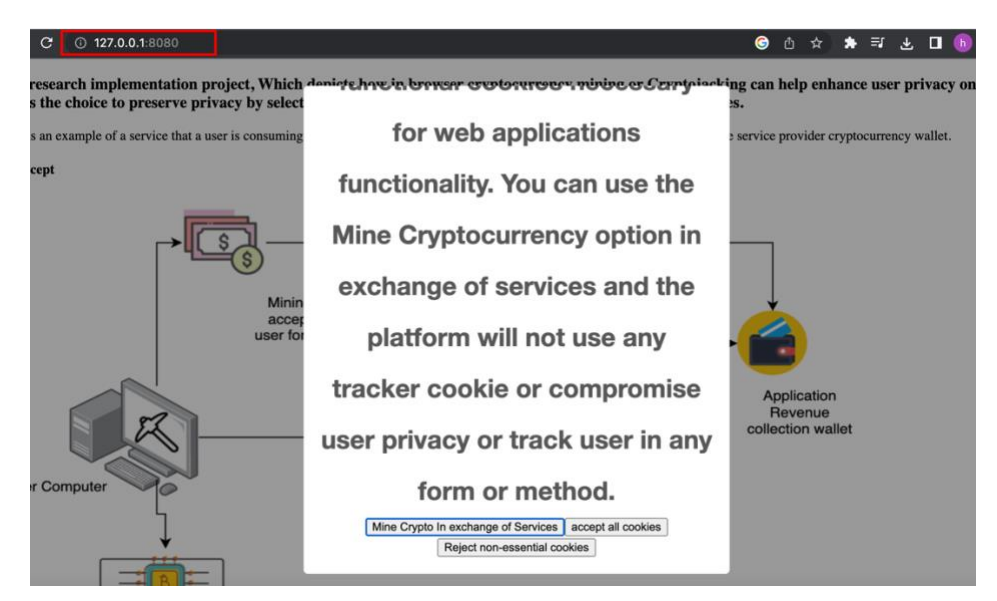

Figure 8: Screenshot of the sample service.

Click on "Mine Crypto in exchange of Services" to start mining.

### 2 Running the existing project

Step 1: Download the folder and install NodeJS or any other application server.

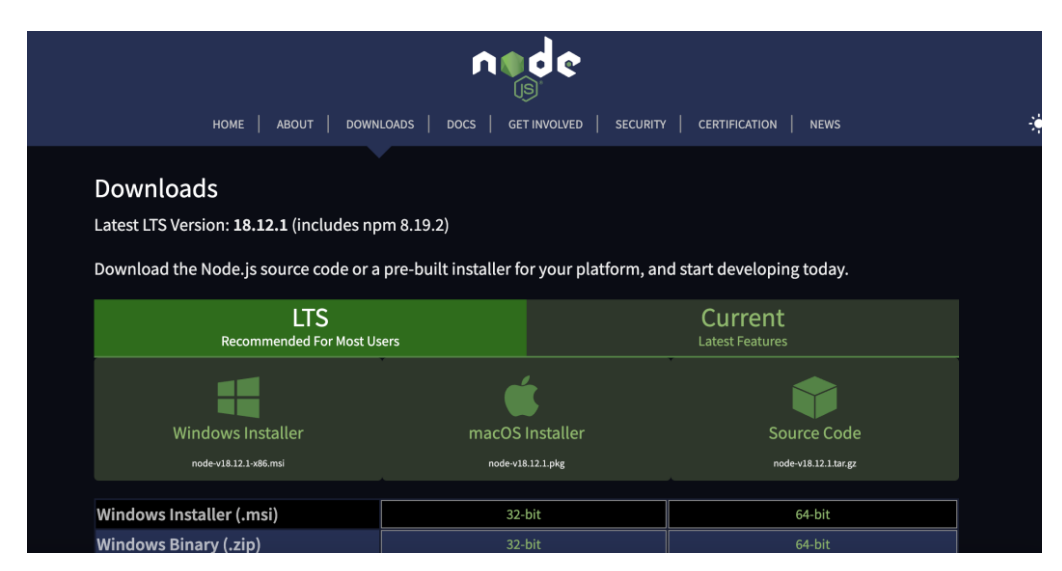

Figure 9: NodeJS download page

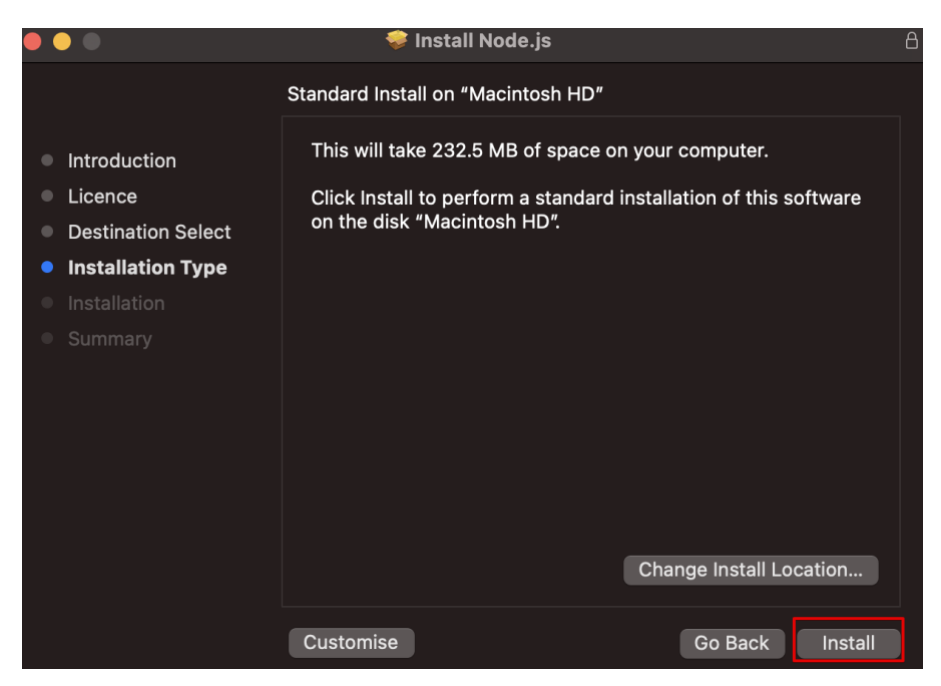

Figure 10: Installing the NodeJs package.

**Step 2**: change the directory to the directory where the index.html file is present and run the command "*sudo npm i http-server -g* " to initialise NodeJs then run command to start the server "*http-server*".

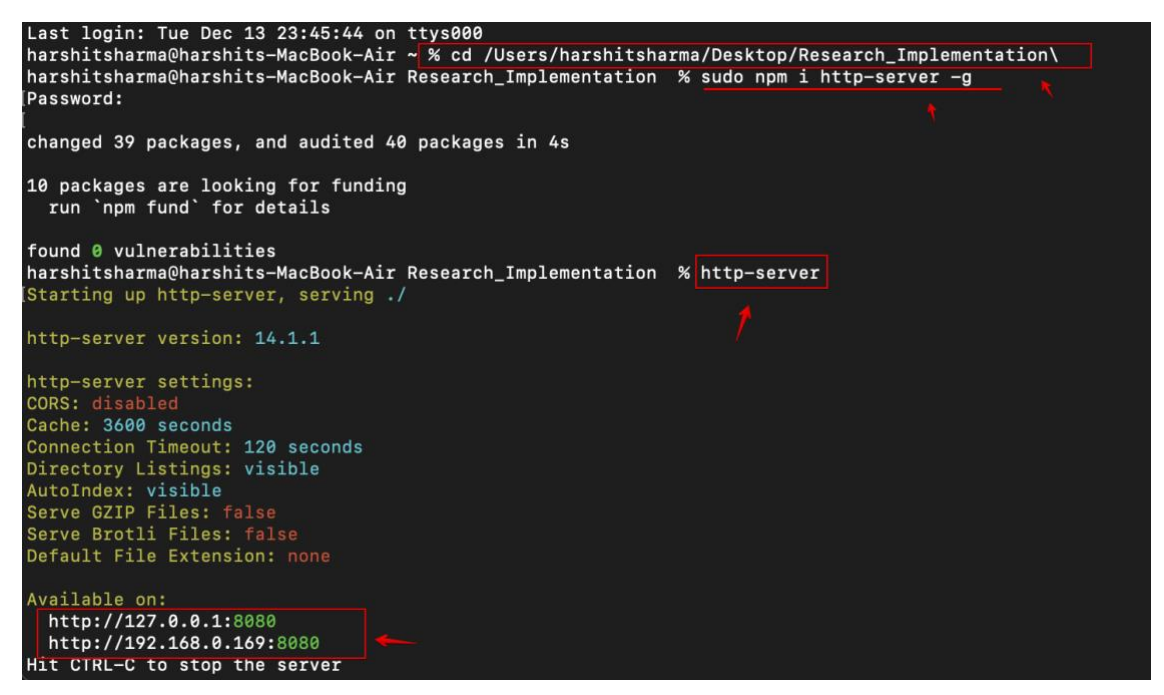

Figure 11: Terminal snippet along with commands.

Step 3: Copy the local ip address along with port number in order to run the web site and initiate mining.

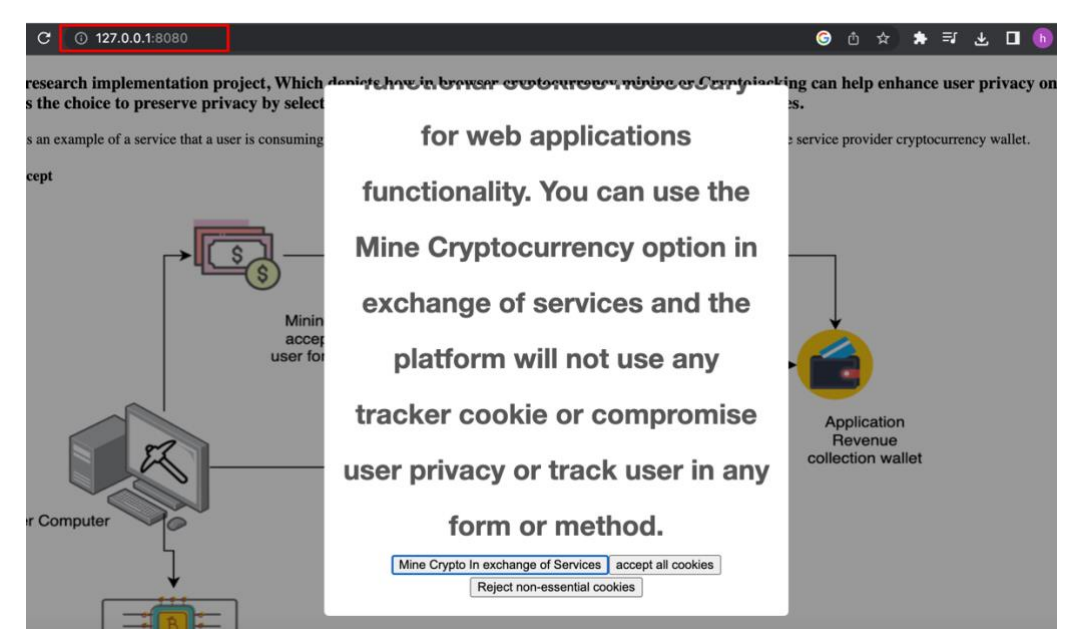

Figure 22: Terminal snippet along with commands.

**Step 4**: To view the earned cryptocurrency and statistics login to coinimp website, with the following credentials.

Username : x21157081@student.ncirl.ie Password : Research@1337

| COINIMP                                         | About Us Documentation                                                                                                    | on FAQ Referral Program News Dashboard Wallet                                            |
|-------------------------------------------------|----------------------------------------------------------------------------------------------------|------------------------------------------------------------------------------------------|
| • Hash rate below is average and it should reac | h max speed only after 48h since adding code to your websites.                                                                                                    |                                                                                          |
| AV. HASHES/SEC                                  | TOTAL HASHES                                                                                                    | PENDING BALANCE                                                                          |
| 0                                               | 3 405 645                                                                                                    | 0.09097467 MINTME                                                                        |
| Payout: 0.01884995                              | 5 MINTME per 1M hashes   Difficulty: 0.043G   Orphan b<br>Payout: 80% if advertisement is enabled , 50% if adverti<br>① If enabled, users will see only one ad monthly. Ad will help Mi | blocks: 1%   Block reward: 1.012 MINTME<br>tisement is disabled.<br>INTME gain in value. |
|                                                 | Calculate                                                                                                    | te your revenue Wordpress Plugin Get the code                                            |

Figure 33: Coinmp Dashboard post-login .

**Step 5**: This is an optional step If you are not able to login into my existing account, create a new account and copy the site-key from your own new account and replace it in existing index.html file with new site key. Kindly refer to below given screenshot line 62 of the index.html file.

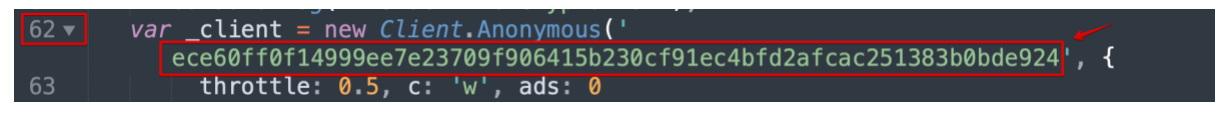

Figure 44: Code snippet for the site key, file index.html line number 62.

Update the site-key and add your new site-key from new account dashboard and then run the project or refresh the site.

### **3** Cookie Investigation and Classification

For inspection of cookies and classification, kindly browse the target web site, click on the padlock present before the target URL, then click on cookies, view and store cookie names and try to read the content if it is not gibberish, alternatively a xl file is provided along with submission that has all the web application whose cookies were investigated along with their classification, description, source link. Given below are the screenshots for your reference.

| $\leftrightarrow \rightarrow c$ | э   | 🗎 google. | com   | *                                                                                                    | Ŧ | □ 😁     | Incognito | Update : |
|---------------------------------|-----|-----------|-------|----------------------------------------------------------------------------------------------------|---|---------|-----------|----------|
|                                 |     |           |       | ▲ Track outages and protect against spam, fraud and abuse                                                                                                    |   | Images  |           | Sign in  |
|                                 |     |           |       | Measure audience engagement and site statistics to understand how our services are used and enhance the quality of those services                                                                                                    |   | inages  |           | Sign in  |
|                                 |     |           |       | If you choose to 'Accept all', we will also use cookies and data to                                                                                                    |   |         |           |          |
|                                 |     |           |       | >> Develop and improve new services                                                                                                    |   |         |           |          |
|                                 |     |           |       | I. Deliver and measure the effectiveness of ads                                                                                                    |   |         |           |          |
|                                 |     |           |       | +. Show personalised content, depending on your settings                                                                                                    |   |         |           |          |
|                                 |     |           |       | 图 Show personalised ads, depending on your settings                                                                                                    |   |         |           |          |
|                                 |     |           |       | If you choose to 'Reject all', we will not use cookies for these additional purposes.                                                                                                    |   |         |           |          |
|                                 |     |           | I     | Non-personalised content is influenced by things like the content that you're currently viewing, activity in your<br>active Search session, and your location. Non-personalised ads are influenced by the content that you're currently<br>viewing and your general location. Personalised content and ads can also include more relevant results,<br>recommendations and tailored ads based on past activity from this browser, like previous Google searches. We<br>also use cookies and data to tailor the experience to be age-appropriate, if relevant. |   |         |           |          |
|                                 |     |           |       | Select 'More options' to see additional information, including details about managing your privacy settings. You can also visit g.co/privacytools at any time.                                                                                                    |   |         |           |          |
|                                 |     |           |       | Reject all Accept all                                                                                                    |   |         |           |          |
| Ireland                         |     |           |       | More options                                                                                                    |   |         |           |          |
| About                           | Adv | vertising | Busin | Privacy · Terms                                                                                                    |   | Privacy | Terms     | Settings |

Figure 55: Giving consent selecting the dataset type as per research.

On accessing the website, the user would be prompted with consent depending upon the type of consent data set A could be gathered where user accepts all cookies and for data set B select reject all.

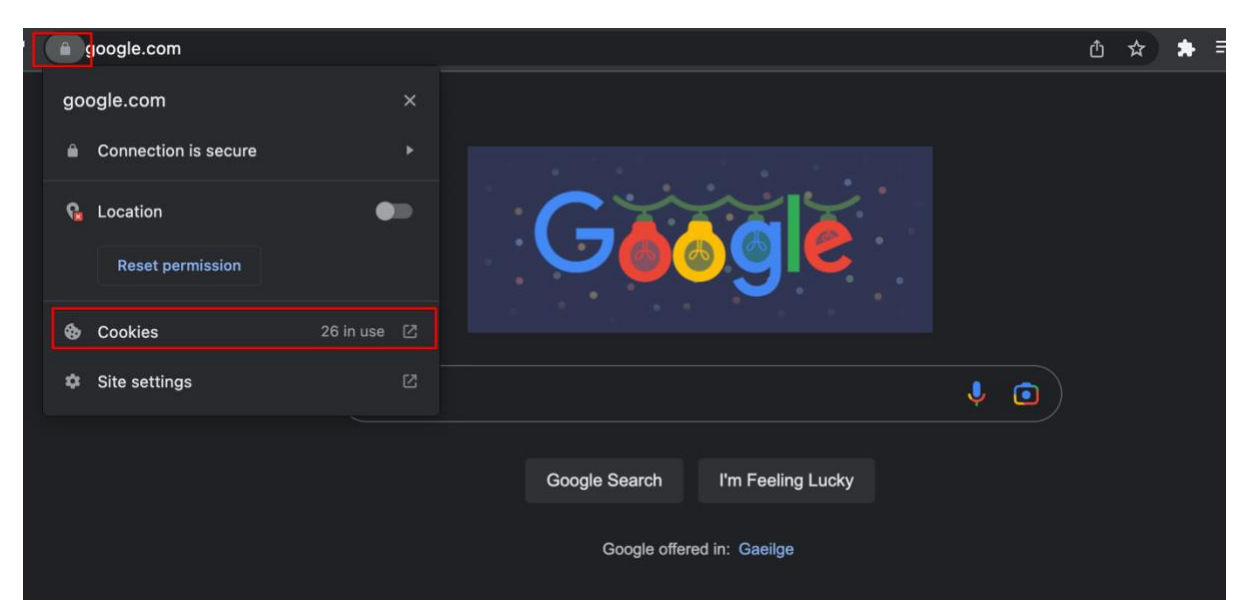

Figure 66: View Cookies on target URL.

| C (a google.com |                             |                               |        | ۵ | ☆ 🗯 🗐 | * 🛯       |
|-----------------|-----------------------------|-------------------------------|--------|---|-------|-----------|
|                 | Cookies in use<br>Allowed   | Bloc                          | ked    |   | Gm    | ail Image |
|                 | The following cookies       | were set when you viewed this | ; page |   |       |           |
|                 | ▼ google.com<br>▼ ■ Cookies |                               |        |   |       |           |
| Q               |                             | <del></del>                   |        |   |       |           |
| ( t             | Name                        | 1P_JAR                        |        |   |       |           |
|                 | Content<br>Domain           | 2022-12-13-22<br>.google.com  |        |   |       |           |
|                 | Path                        |                               |        |   |       |           |
|                 |                             |                               |        |   |       |           |
|                 | Block Remo                  | ve                            | Done   |   |       |           |

Figure 77: Cookies Embedded by the target URL

There is a file provided with submission, the classification of cookies was done on the basis of the data available about the cookies in public domain, For classifying cookie, refer user privacy policy of the target URL or website, you can also refer to cookie database or similar services.

| 2 | ~ 6 7        | 100% 👻 \$              | % .0 <sub>↓</sub> .0 <u>↓</u> 123 <del>-</del> De | efault (Ari 👻  | 10 ▼ B <i>I</i> <del>S</del> <u>A</u> 🔶 ⊞ EE -       | · ♡ 빠 또 ☞ · ♡ · ♡ · □                                                                                                    | Σ - ^                                                                                       |
|---|--------------|------------------------|---------------------------------------------------|----------------|------------------------------------------------------|----------------------------------------------------------------------------------------------------|---------------------------------------------------------------------------------------------|
|   | $\bullet$ fx | HSID, SSID, API        | SID and SAPISID cookies en                        | able Google to | collect user information for videos hosted by YouTub | e. These cookies are used by Google to display perso                                                                                                    | onalized                                                                                    |
| L | A            | В                      | С                                                 | E 🖣            | ▶ G                                                  | н                                                                                                    | 1                                                                                           |
|   | Sr.no        | Name/website           | cookie_name                                       | Туре           | Max Retention Period/ Track time                     | description                                                                                                    | Source                                                                                      |
|   |              |                        |                                                   |                |                                                      |                                                                                                    | https://www.fre<br>udenberg-filter.<br>com/en/privacy<br>-note/cookies/<br>https://timvocvc |
|   |              |                        |                                                   |                |                                                      |                                                                                                    | le.com/en/cooki<br>e-statement<br>https://cookieda                                          |
|   | 1            | http://google.co<br>m/ | 1P_JAR                                            | Tracker        | 1 month                                              | This cookie carries out information about how the<br>end user uses the website and any advertising<br>that the end user may have seen before visiting<br>the said website                                                                                             | tabase.org/coo<br>kie/google-ads-<br>optimization/1p<br>-ja <u>r/</u>                       |
|   | 2            |                        | AEC                                               | Functional     |                                                      | For example, the 'pm_sess', 'YSC', and 'AEC'<br>cookies ensure that requests within a browsing<br>session are made by the user, and not by other<br>sites. These cookies prevent malicious sites from<br>acting on behalf of a user without that user's<br>knowledge. | https://policies.<br>google.com/tec<br>hnologies/cooki<br>es?hl=en-US                       |
|   |              |                        |                                                   |                |                                                      |                                                                                                    | https://www.roc<br>ketleague.com/<br>cookie-settings/<br>#:~:text=2%20y                     |

Figure 88: Screenshot of the xl file, where cookies were classified.

## References

Coinimp Service 2022 Available at: https://www.coinimp.com/.

- Node.js 2022 *Download nodeJs*, *Node.js*. Available at: https://nodejs.org/en/download/ (Accessed: December 14, 2022).
- *Cookie Database* (2022) *Cookiedatabase.org*. Available at: https://cookiedatabase.org/ (Accessed: December 14, 2022).